### About the Map SD Card

When driving using guidance from the navigation system, be sure to follow the actual road signs and traffic regulations. If road signs and traffic regulations are changed, the data on the map SD card may be out of date. Also, the data on the map SD card does not take into account factors such as weather, time zones, and occurrences such as differences in congestion situations and temporary road closures due to construction work. Always give precedence to road signs and traffic rules over instructions from the navigation system.

Not following the road signs and traffic rules could lead to injury or traffic violations.

All information contained within this Navigation System Quick Reference Guide was accurate at the time of publication. We reserve the right to change features, operation and/ or functionality of any vehicle specification at any time without incurring any obligation to make the same or similar changes to products previously sold. Your Subaru dealer is the best source for the most current information. For detailed operating and safety information, please consult your Owner's Manual.

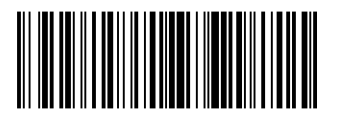

MSA5B1416A Printed in USA 09/13

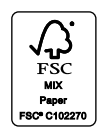

# 2014 BRZ, Forester, Impreza, WRX & STI and XV Crosstrek Navigation System

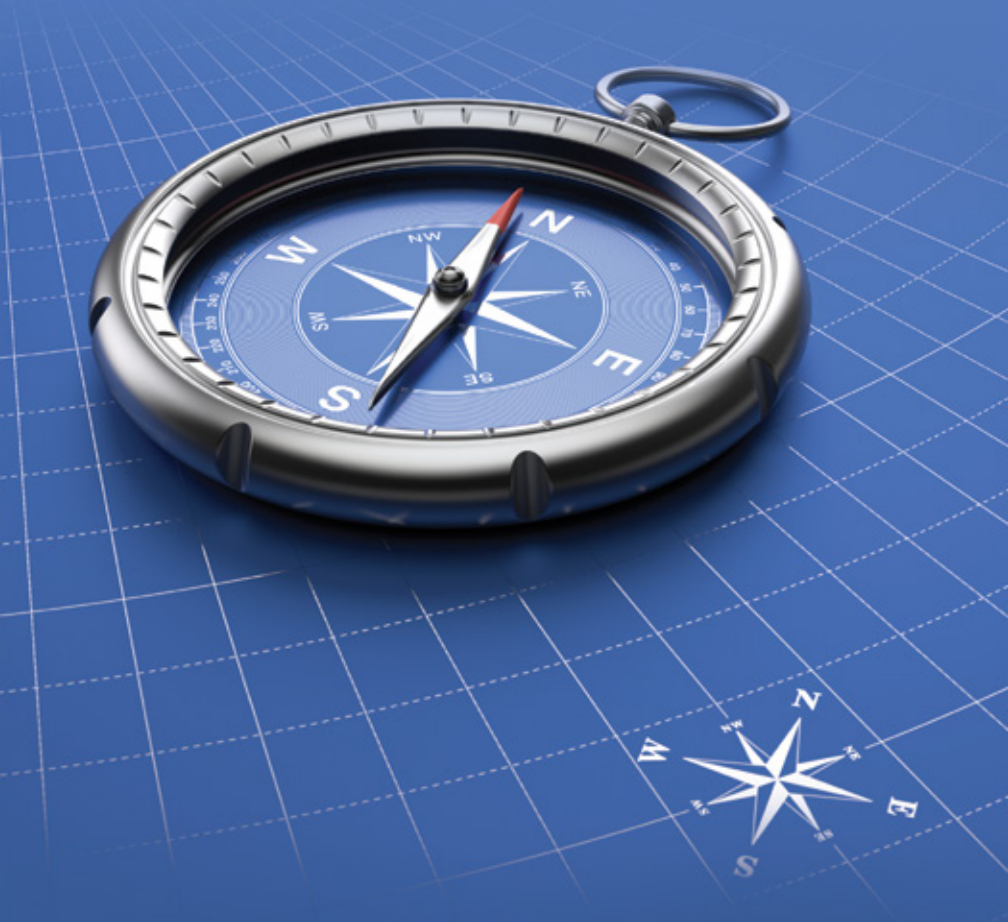

**Quick Reference Guide** 

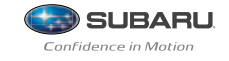

# Table of Contents

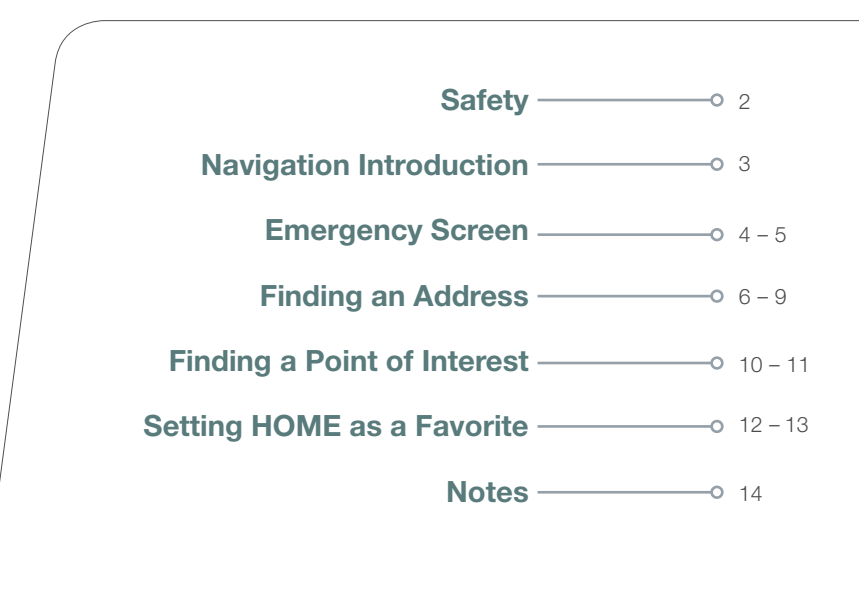

# Safety

Your Navigation System will assist you in reaching your destination and, if used properly, can do so with speed and ease. To use the system as safely as possible, follow all safety directions.

- Before attempting to use this system while driving, learn how to use it. Make sure you read the **entire** Navigation System Owner's Manual Supplement. Do not allow others to use this system until they read the manual and understand the instructions.
- You should program your destination and select your route only when your vehicle is **not moving**. While driving, listen to the voice instructions as much as possible and only glance at the screen briefly and when it is safe to do so.
- The data in the system may occasionally be incomplete as road conditions and driving restrictions (no left turns, road closures, etc.) change. Before you follow system instructions, make sure to check whether you can comply with the instructions legally and safely. Do not be distracted by the navigation screen.
  Failure to keep your attention on the road could lead to an accident.
- The system cannot warn you of environmental or street hazards or the availability of emergency systems. If you are unsure about the safety of an area, don't drive into it.
- Use this system only where it is legal to do so. Some states may have laws prohibiting the use of video screens within the driver's sight.

And remember, this system is never a substitute for the driver's personal judgment.

To start the Navigation System, start the engine and press the MAP BUTTON. The opening screen (Subaru Starlink<sup>™</sup>) will appear, followed by the CAUTION screen. Read the instructions on the screen. If not previously selected, touch **LANGUAGES** to select a language. Then touch **LAGREE** when illuminated.

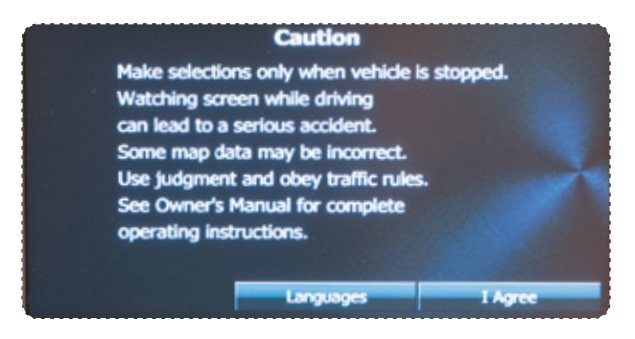

# **Navigation Introduction**

Your Navigation System helps you find and store addresses, places and attractions based on your map location and more. Prior to using the system, be sure to read the entire Navigation System Owner's Manual Supplement so you have a complete understanding of the system. For your convenience, this Quick Reference Guide is for regularly used features only.

The control panel is your access to the Navigation System. Some of the controls and functions cannot be used unless the vehicle is stationary.

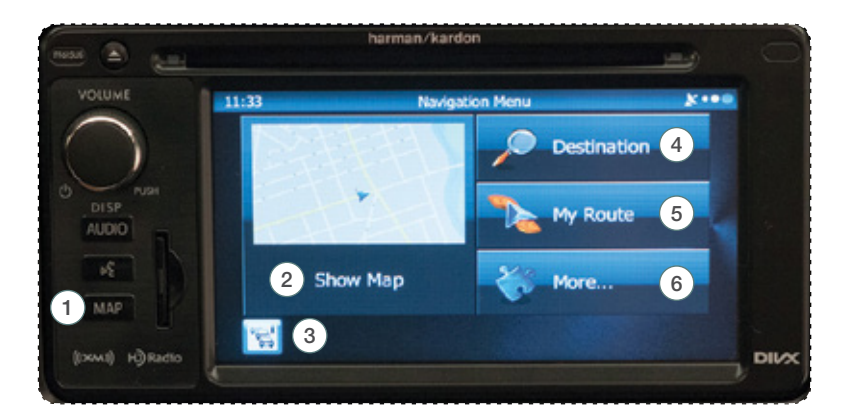

### 1 Map Button

Press the **MAP BUTTON** to access the map screen. Then touch **MENU** to access the screen above.

### <sup>2</sup>Show Map

Touch **SHOW MAP** to access the map screen and to start navigation on the map. The map shows the current position, recommended route if previously selected, and reduces the surrounding area to display on the map being used.

### <sup>3</sup> Traffic Summary

Touch to open the Traffic Summary screen. XM Traffic<sup>®</sup> customer subscription required.

### <sup>(4)</sup> Destination

Touch **DESTINATION**, and then select which method to use to reach your destination by entering the address, selecting a

favorite place, selecting a position on the map, or selecting from the destination history list.

#### 5) My Route

Touch **MY ROUTE**. You can also perform various route related functions such as editing or canceling the route, adding way points, selecting a different route, avoiding a part of the route or performing a navigation simulation.

#### 6) **More...**

Touch **MORE** to select navigation settings, get help, start a system demo, or start various other auxiliary applications.

# Finding a Point of Interest

Finding an Address

Emergency Screen

# **Emergency Screen (Where Am I?)**

From the map screen, touch the **I** icon at upper right corner of screen, then touch **WHERE AM I**?.

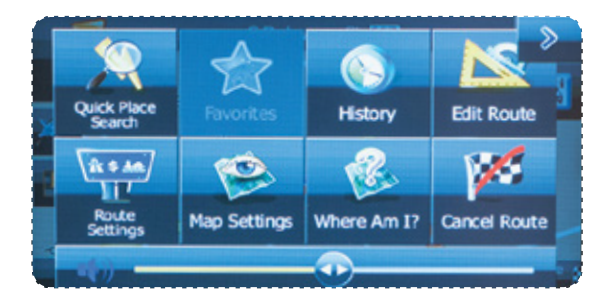

This screen shows the latitude and longitude of your current position. Touch HELP NEARBY.

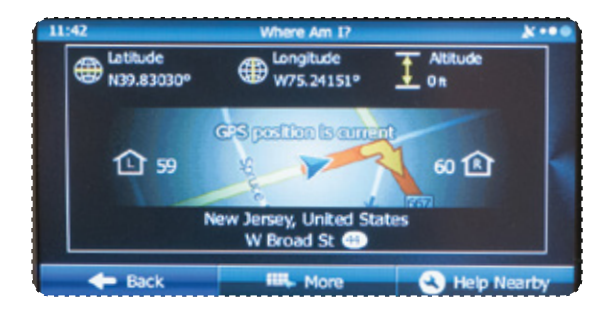

Select between CAR REPAIR, POLICE, HEALTH or GAS STATION.

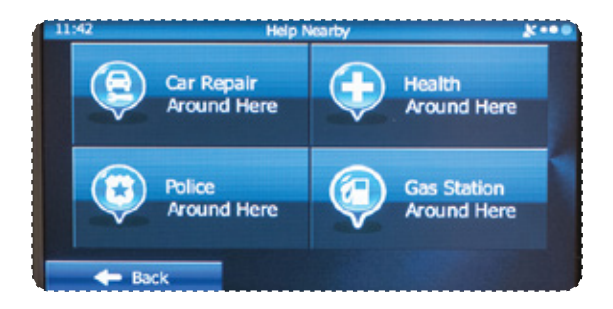

#### The screen now displays several options:

Use suggestion.

Use 🔤 to display the next suggestion.

Touch **FILTER** to help refine the search. A keyboard appears so you can input a specific location, such as "Subaru".

Touch **BACK** to return to the map.

Find the item you want on the list, and then touch that item.

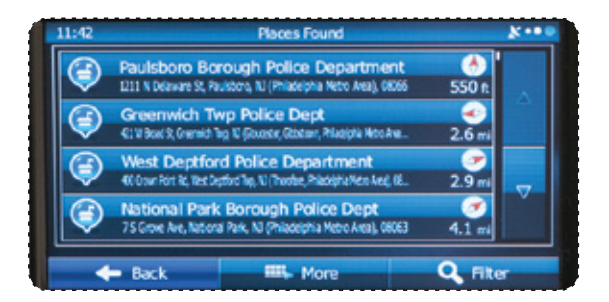

The name and address of the location are displayed in the black bar at the top of the screen and the entire route is displayed on the map. Touch **MORE** to change the route plan or to review route alternatives, or touch **GO!** to start navigation.

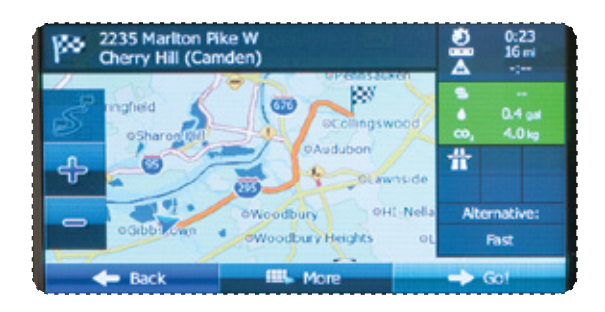

Safety & Navigation Information

Emergency Screen

Finding an Address

Finding a Point of Interest

## **Finding an Address**

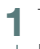

Touch the **MAP BUTTON** to display the Map screen, then touch **MENU** to access the navigation menu screen.

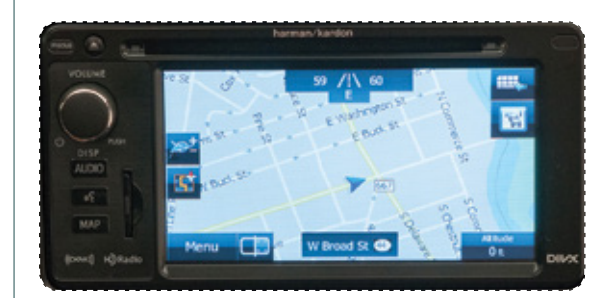

2 On the navigation menu, touch **DESTINATION**.

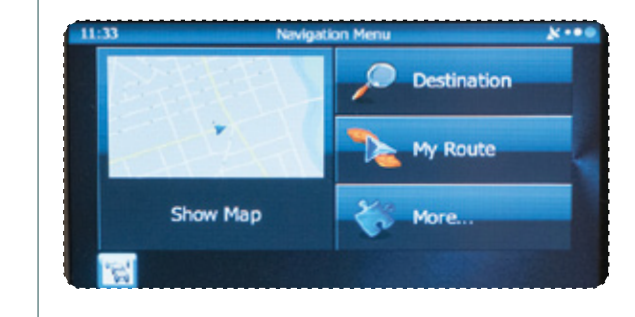

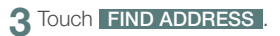

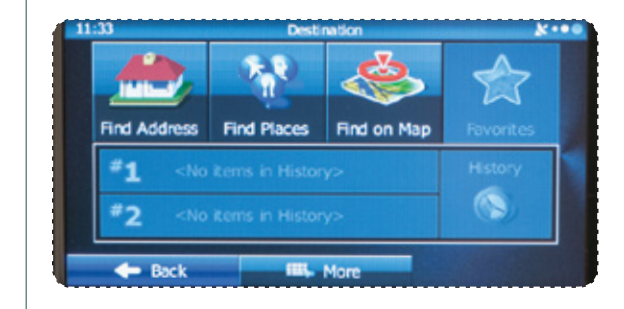

By default, the country and state for your current position are displayed. If necessary, touch **COUNTRY OR STATE**, a keyboard appears and then enter the first few letters of the country name.

| 1:33 | Find                                    | Address 岸                          |
|------|-----------------------------------------|------------------------------------|
|      | Country or State                        | United States, New Jersey          |
|      | City                                    | <city code="" or="" zip=""></city> |
|      | Street                                  | <street name=""></street>          |
| Γ    | <intersecting street=""></intersecting> | <house number=""></house>          |
|      | - Back                                  | Select City                        |

Δ

5 Touch **CITY/ZIP CODE**. A keyboard appears. Type the city name or input the city zip code, if known. As you type the city name, touch **RESULTS** at the lower right of the screen and a list appears with possible city choices. Scroll to find the city name. When the correct city is found, touch **DONE** and the city name is automatically transferred to the address screen.

| 1:34 |                   |      | Ente  | r City I | Name  | r ZIP | Code |   |      | ***   |
|------|-------------------|------|-------|----------|-------|-------|------|---|------|-------|
| CHE  | R <mark>RY</mark> | HILL | . (CA | MDE      | N), I | U     |      |   | 1    | +     |
| Q    | W                 | Е    | R     |          |       | Y     | U    | I | 0    | Ρ     |
| 1    | A . 5             | 5    | D     | F        | G     | н     |      |   | K I  |       |
| z    | ×                 | С    | V     |          | _     |       | в    | N | м    | 123   |
|      | Bar               | v    |       | -        | L Mo  | -     |      |   | Dend | * (2) |

Finding an Address

Emergency Screen

Safety & Navigation Information

Finding a Point of Interest

## **Finding an Address**

6 Touch **STREET**. A keyboard appears. Then type the street name. As you type the street name, touch **RESULTS** at the lower right of the screen and a list appears with possible choices. Scroll to find the street name. When the correct street is found, touch **DONE** and the street name is automatically transferred to the address screen. **Note:** For streets that are preceded by a direction such as North, South, etc., type the street name first.

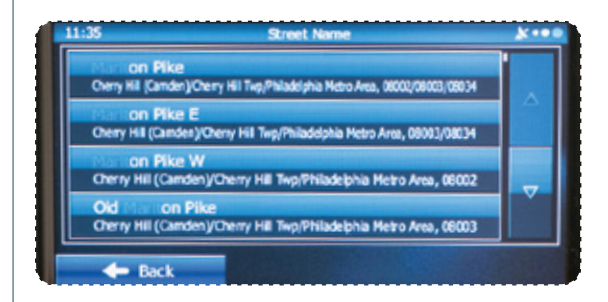

Touch **HOUSE NUMBER**. A keyboard appears. Then type the house number. Touch DONE and the house number is automatically transferred to the address screen. **Note:** If the house number is not found, the center of the street is selected as the destination.

8 The map is displayed with the selected point at the center. Touch **NEXT** to set the destination, or touch **BACK** to select another destination.

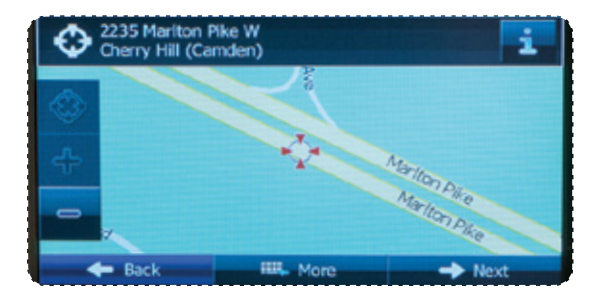

Note: If the destination will be used frequently, you can save it to favorites as follows, before touching **NEXT**. Touch **MORE**, and then touch **ADD TO FAVORITES**. A keyboard appears with the destination address. You can store that address or type a name for that address. Touch the arrow to the right of the address. This clears the address from only the screen so that you can give the address a name. After inputting the name, then touch **DONE**.

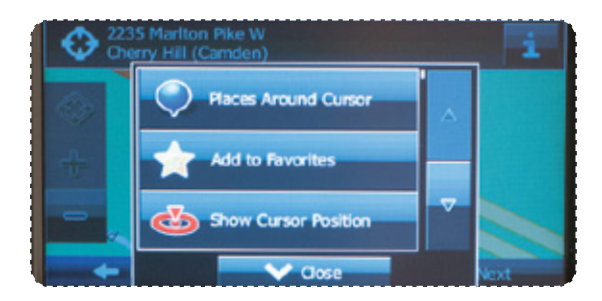

You are automatically returned to the map with the destination now set as a favorite. Touch **NEXT**, then touch **GO!**. The map screen appears with the route. Start driving following the navigation.

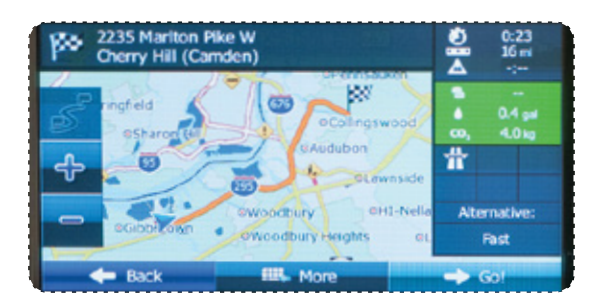

Safety & Navigation Emergency Information Screen

Finding an Address

Finding a Point of Interest

### **Finding a Point of Interest**

You can also find addresses by using Find Places. You can use this in the event you do not have a specific address but can refer to a specific place, such as a gas station, restaurant, accommodation, etc.

Touch the **MAP BUTTON** to display the map screen. Touch **MENU**, touch **DESTINATION**, then touch **FIND PLACES**. You can select from the four preset categories shown or touch **QUICK SEARCH AROUND HERE**. A keyboard appears for you to enter the name of a specific location.

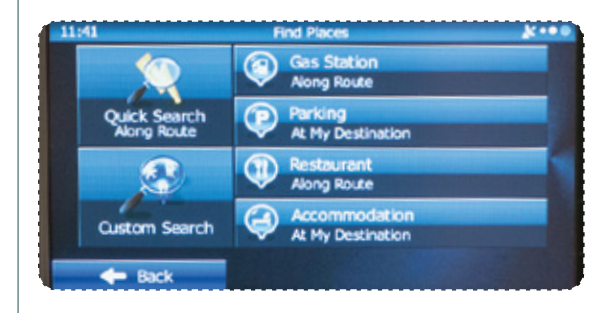

After entering the first few characters, touch **RESULTS** at the lower right of the screen to view a list of names of characters you entered.

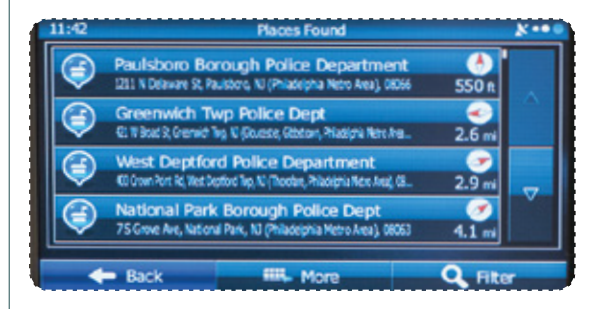

3 You can display locations on the list in name order, in order of the distance from the current position or previously confirmed position. If you want to change the order in which entries are presented in the list, touch **MORE** at the lower center of the screen and select the style that you want.

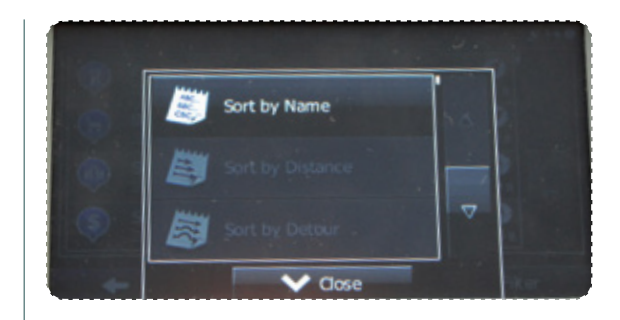

Find the item you want on the list, and then touch that item. The map is displayed with the selected point at the center. The name and address of the location are displayed in the black bar at the top of the screen.
Note: Touch 1 to display the longitude and latitude about the selected spot. Touch BACK to return to the map.

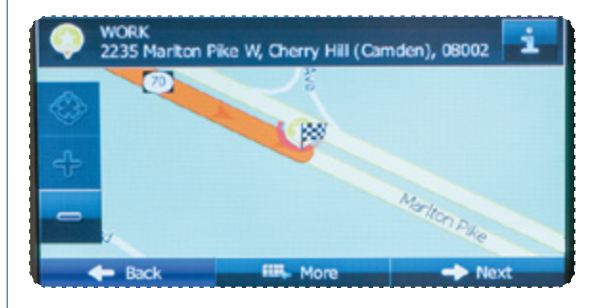

5

After a summary of the route plan is displayed, the entire route is displayed on the map. The route is researched automatically. Touch **MORE** to change the route plan, or touch **GO!** to start navigation.

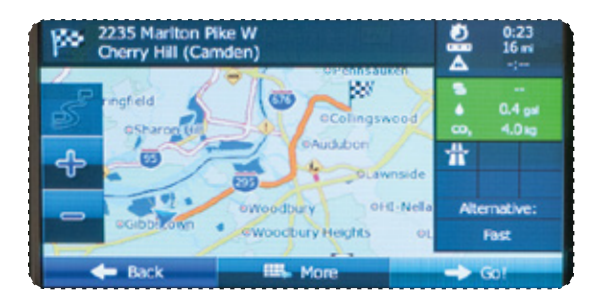

Safety & Navigation Information

Emergency Screen

Finding an Address

Finding a Poin of Interest

# **Setting HOME as a Favorite**

2 Touch ADD TO FAVORITES a keyboard will appear. Enter the name HOME for the destination and then touch DONE. You are automatically returned to the map with

Follow steps 1 through 8 on pages 6–9 (Finding an Address) of this guide.

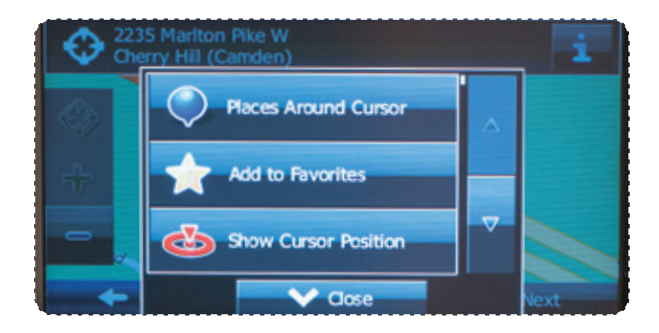

the destination set. Start driving following the navigation.

### **Choosing HOME from the Destination List**

If the Map screen is displayed, touch **MENU**, then touch **DESTINATION** and then touch **FAVORITES**. The destination list is displayed.

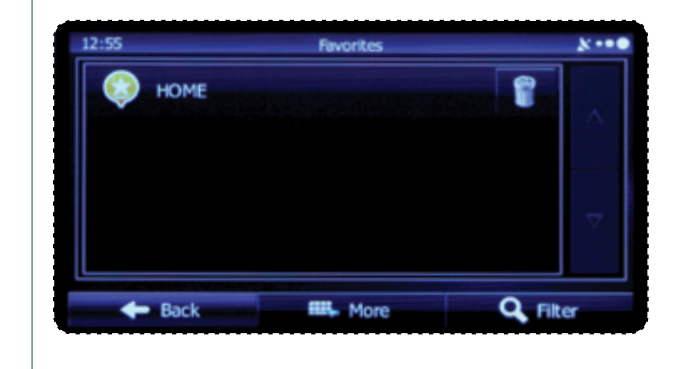

2 Touch HOME to select it as the destination. The map is displayed in full-screen mode with HOME at the center. Touch NEXT. After a summary of the route plan is displayed, the entire route is displayed on the map. Touch GOI to start navigation.

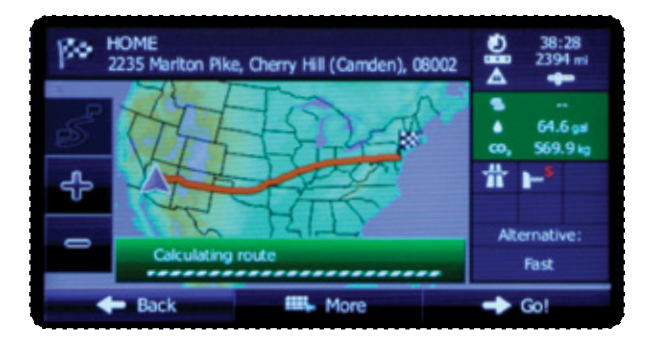

Emergency Screen

Safety & Navigation Information

Finding an Address

Finding a Point of Interest

| <br> |
|------|
|      |
|      |
|      |
|      |
|      |
| <br> |
|      |
|      |
|      |
|      |
|      |
| <br> |
|      |
|      |
| <br> |
|      |
|      |
|      |
|      |
|      |
| <br> |
|      |
|      |
|      |
|      |
|      |
|      |
| <br> |
|      |
|      |
|      |

| <br> |
|------|
|      |
|      |
| <br> |
| <br> |
|      |
| <br> |
| <br> |
|      |
| <br> |
| <br> |
|      |
| <br> |
| <br> |
|      |
|      |
| <br> |
|      |
|      |
| <br> |
|      |
|      |
| <br> |
|      |
|      |
| <br> |
| <br> |
|      |
| <br> |
| <br> |
|      |

| <br> |
|------|
|      |
|      |
|      |
|      |
|      |
| <br> |
|      |
|      |
|      |
|      |
|      |
| <br> |
|      |
|      |
| <br> |
|      |
|      |
|      |
|      |
|      |
| <br> |
|      |
|      |
|      |
|      |
|      |
|      |
| <br> |
|      |
|      |
|      |